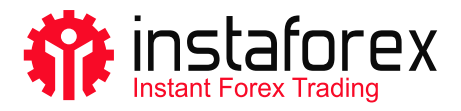

# **MetaTrader 5** Guida manuale

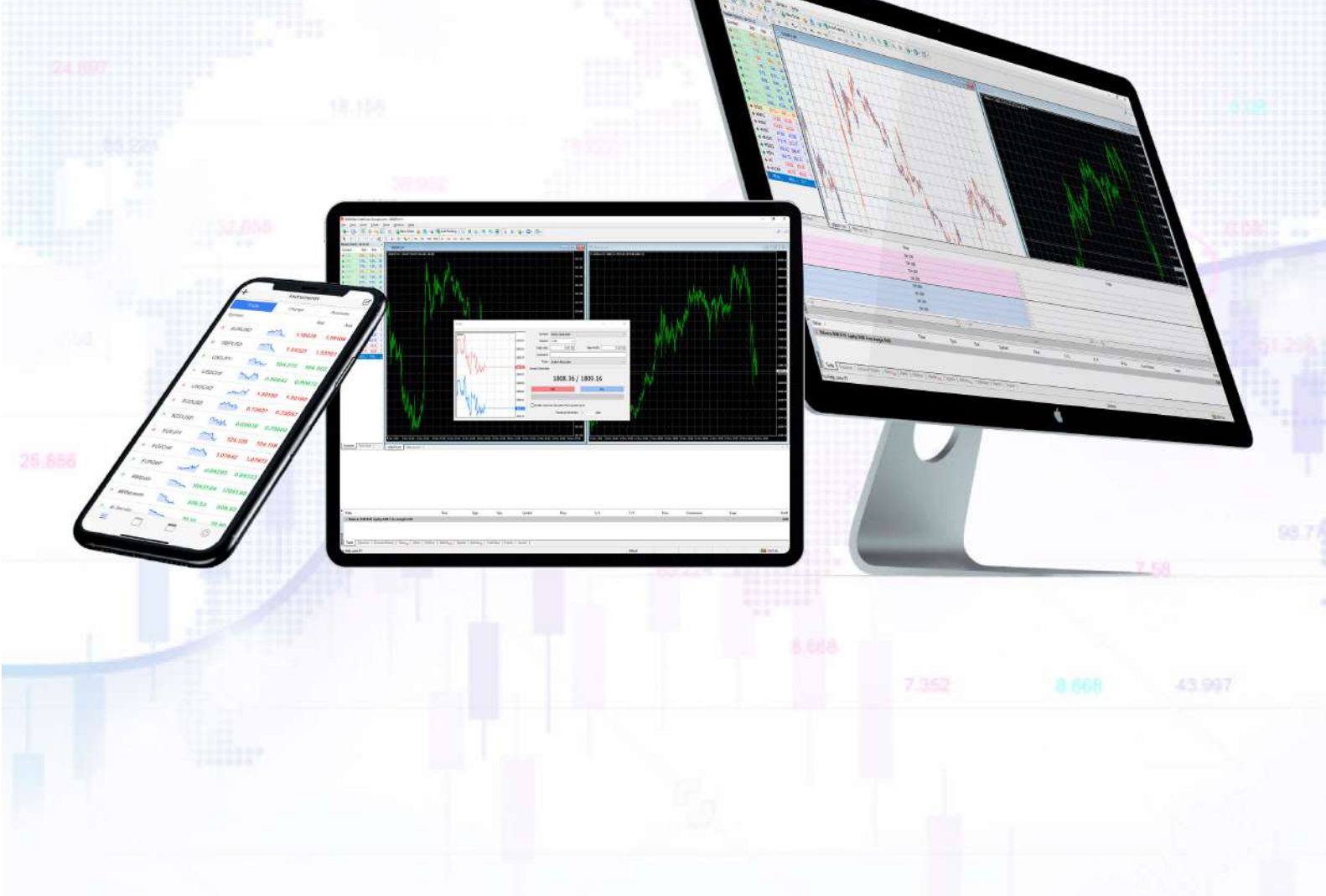

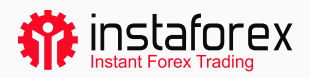

#### Guida manuale MetaTrader 5

MetaTrader 5 è una delle piattaforme di trading più popolari. I trader la usano per accedere ai mercati forex, azioni e futures. MT5 è uno strumento di trading universale che fornisce le funzionalità necessarie per il trading di successo. La piattaforma consente agli utenti di condurre l'analisi tecnica e fondamentale, dispone di trading automatizzato e può essere lanciata su dispositivi mobili.

#### MetaTrader 5 in cifre:

- 9 tipi di ordini
- 82 strumenti analitici tra cui indicatori tecnici e oggetti grafici
- 21 timeframe
- fino a 100 grafici aperti contemporaneamente

Utilizzando la piattaforma MT5, potrai usufruire di asset forniti da InstaForex che includono quasi 3.000 strumenti: valute fiat, azioni statunitensi ed europee, indici, materie prime, criptovalute, ETF e SPAC.

#### Il nostro manuale copre i seguenti argomenti:

- 1. Come iniziare
- 2. Nozioni di base
- 3. Strumenti di trading
- 4. Come impostare gli ordini

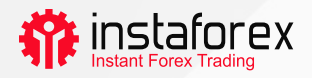

# 1. Come iniziare

Prima di tutto, installa MT5 sul tuo computer o dispositivo mobile. Puoi scaricare il file di installazione con un clic su <u>instaforex.eu</u>. Fai clic su Piattaforma di trading (Trading Platform) nel menu in alto e seleziona MetaTrader 5. Quindi, scegli semplicemente il sistema operativo del tuo dispositivo.

#### L'interfaccia della piattaforma

MT5 ha un'interfaccia semplice e intuitiva. Tutte le funzioni necessarie si trovano nel menu principale. La barra degli strumenti contiene le funzioni più utilizzate che puoi personalizzare. Per farlo, fai clic con il tasto destro del mouse sulla barra degli strumenti e seleziona Personalizza (Customize).

| M1 M5 M15 M30 H1 H4 D1 W1<br>Data Window ×                                                                                                    | MN                                                                                                    |                                                                                                    | ×                                             |
|----------------------------------------------------------------------------------------------------|----------------------------------------------------------------------------------------------------|----------------------------------------------------------------------------------------------------|-----------------------------------------------|
| Narket Watch ×   Narket Watch ×   Symbol Bid Ask   P click to add. 0 / 0   Symbols Details Trading   Ticks Newgebor ×   Secounts Bid ×   B: Al Indicators ×   B: Al Indicators ×   Common Favorites                        | Knaledie buttoss:   Image: Constraint of the setup   Image: Constraint of the setup | Selected buttorus   Selected buttorus Up   Q. Zoom In Down   Q. Zoom Out Resident of the selected selected select | 24<br>- · · · · · · · · · · · · · · · · · · · |
| Dock     Dock       2022/02/11/2008/19/555     Terminal       2022/02/11/2008/11/303     Tester       2022/02/21/22/09/11/303     Tester       2022/02/21/22/09/11/303     Tester       2022/02/21/22/09/11/303     Tester | C. (Uset a (Uset of Upp Usets of Index Integration<br>MOLS Cloud Server * MOLS Cloud<br>MOLS Cloud Server * MOLS Cloud<br>MOLS Cloud Server * MOLS Cloud<br>MOLS Cloud Server * MOLS Cloud                                                                                                    | WREINGUNES (REIHTINE) (JOHAGANGGOODEC YOL ONLY<br>Europe" found<br>USA" found<br>USA 2° found<br>USA 2° found                                                                                                    | arnoolAD5512                                  |

La finestra Market Watch a sinistra mostra le quotazioni di tutti gli strumenti di trading disponibili mentre la finestra Navigatore (Navigator) consente di gestire gli strumenti di trading per l'analisi tecnica. La finestra Toolbox in basso mostra le informazioni di un conto di trading, statistiche di trading, notizie di mercato, cronologia e altri dati importanti.

Per comodità degli utenti, tutti gli elementi dell'interfaccia MT5 sono completamente personalizzabili. Pertanto, puoi nascondere qualsiasi finestra se necessario e concentrarti, ad esempio su Market Depth.

www.instaforex.eu

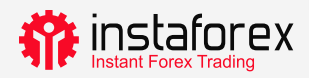

#### Come accedere

Quando avvii la piattaforma per la prima volta, ti spunterà una finestra pop-up in cui puoi aprire un nuovo conto o accedere a quello esistente. InstaFintech Ltd. è impostato come predefinito, quindi fai clic su Avanti (Next) per continuare.

| 🏶 InstaForex 5 - Netting - USDC       | HF,H1                                                         | - 0                   |
|---------------------------------------|---------------------------------------------------------------|-----------------------|
| File View Insert Charts               | Taols Window Help                                             |                       |
| 🗠 • 🖾 • 🚺 IDE 🗎                       | (0) 🙅 🌀 🗖 Algo Trading 🕑 New Order 👫 👯 🔊 🗠 🕀 🗨 🚺 🐠            | Q 🗐 🏦 🗖               |
| B + 4 - 2 d                           |                                                               |                       |
| M1 M5 M15 M30 H1 H                    | Open an Account ?                                             | ×                     |
| Data Window<br>VSDCHF,H1              | List of companies<br>Select a company to open an account with |                       |
|                                       |                                                               |                       |
|                                       | add new company like 'CompanyName' or address 'company.com'   |                       |
| Navigator                             |                                                               | <u> </u>              |
| S InstaForex 5                        | InstaFintech Ltd.     InstaFon                                | <u>ex</u>             |
|                                       |                                                               |                       |
|                                       |                                                               |                       |
| = Scripts                             |                                                               |                       |
| - 😥 Services                          |                                                               |                       |
| 🗄 🧴 Market                            |                                                               | X 00 USDJPY.H1        |
| Common Favorites                      |                                                               | 4                     |
| × Subject                             |                                                               | Т                     |
|                                       |                                                               |                       |
|                                       |                                                               |                       |
| 501 ·                                 |                                                               |                       |
| xoqu                                  |                                                               |                       |
| P News Mailbox Calenda                |                                                               | Market (++) Signals 🝚 |
| ×                                     |                                                               |                       |
|                                       | Далее > Отмен                                                 | a                     |
| I I I I I I I I I I I I I I I I I I I |                                                               | ▲ \$ €                |
| D ĤI.                                 |                                                               | ▲ f ¥                 |

Un altro modo per accedere è fare clic su File-> Accedi al conto di trading (Login to Trade Account). Nella finestra pop-up, inserisci il numero del conto e la password e fai clic su OK.

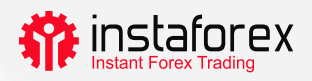

#### 2. Nozioni di base

Prima di iniziare a fare trading, devi imparare alcune nozioni che ti aiuteranno a condurre in modo efficiente le tue operazioni di trading:

- L'ordine è un'istruzione al tuo broker di aprire un'operazione (buy o sell). Ci sono ordini di mercato che vengono eseguiti subito e ordini pendenti che vengono eseguiti quando vengono soddisfatte determinate condizioni.
- L'operazione è un'operazione finanziaria di acquisto o vendita di uno strumento di trading.
- La posizione riflette il numero totale di contratti acquistati o venduti.

Ordini, operazioni e posizioni sono correlati. Ad esempio, decidi di andare long su EUR/USD, cioè vuoi comprare. In questo caso, devi aprire una posizione lunga inviando un ordine pertinente al tuo broker. Successivamente, decidi di aumentare il volume della posizione aperta, in modo da aprire un'operazione con conseguente maggiore volume della tua posizione.

#### Sistema di contabilità delle posizioni

MT5 supporta i sistemi di contabilità Copertura (Hedging) e Compensazione (Netting). Quando viene applicato il sistema Netting, hai una posizione comune per un simbolo. Ad esempio, se hai una posizione di acquisto su EUR/USD ma decidi di aprire un'operazione di vendita, il volume totale della tua posizione esistente verrà ridotto. Il sistema Hedging consente di aprire più posizioni su un simbolo, comprese le posizioni opposte. La scelta del sistema dipende dalla tua strategia di trading.

# Tipi di ordini

MT5 supporta il mercato e gli ordini pendenti. Quando invii un ordine di mercato a un broker, la tua operazione viene eseguita subito dopo la ricezione di questo ordine. Un ordine pendente viene eseguito quando vengono soddisfatte determinate condizioni. Sono disponibili i seguenti tipi di ordini pendenti:

- Buy Limit un ordine di acquisto al prezzo Ask uguale o inferiore a quello specificato nell'ordine
- Buy Stop un ordine di acquisto al prezzo Ask uguale o superiore a quello specificato nell'ordine
- Sell Limit un ordine di vendita al prezzo Bid uguale o superiore a quello specificato nell'ordine

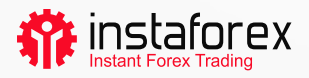

- Sell Stop un ordine di vendita al prezzo Bid uguale o inferiore a quello specificato nell'ordine
- Buy Stop Limit una combinazione di ordini Buy Limit e Buy Stop. È sviluppato per impostare un ordine Buy Limit non appena il prezzo Ask raggiunge un livello predeterminato
- Sell Stop Limit un ordine per impostare un Sell Limit non appena il prezzo Bid raggiunge un livello predeterminato

Ci sono anche ordini Stop Loss e Take Profit. Il primo ha lo scopo di ridurre le perdite e viene attivato per chiudere completamente una posizione appena il prezzo raggiunge un livello preimpostato. L'ordine Take Profit funziona allo stesso modo, ma viene utilizzato per fissare il profitto.

# Lo stato degli ordini

Il tuo ordine può essere in uno dei seguenti stati:

- Aperto (Started) l'ordine è stato impostato, ma il rivenditore non l'ha ancora accettato
- Impostato (Placed) l'ordine è stato accettato dal rivenditore
- Eseguito parzialmente (Partially filled) l'ordine è stato eseguito parzialmente
- Eseguito (Filled) l'ordine è stato eseguito per intero volume completo
- Annullato (Canceled) l'ordine è stato annullato dal cliente
- Rifiutato (Rejected) l'ordine è stato rifiutato dal rivenditore
- Scaduto (Expired) l'ordine è scaduto

Le informazioni su tutti gli ordini eseguiti sono disponibili nella scheda Cronologia (History) della finestra Toolbox. Per visualizzare lo stato degli ordini pendenti, vai alla scheda Operazioni (Trade).

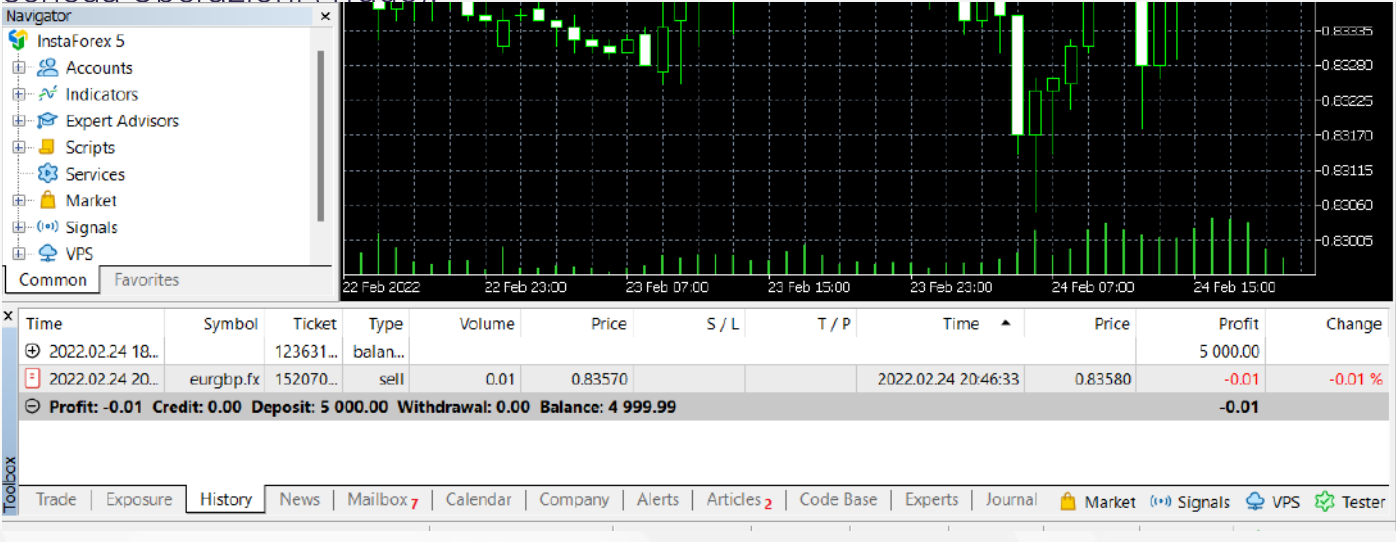

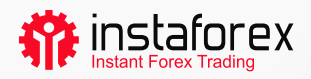

#### 3. Strumenti di trading

#### Profondità di mercato (Depth of Market)

La finestra Profondità di mercato (Depth of Market, DOM) mostra il saldo corrente dei prezzi BID e ASK. Per aprire la DOM, clicca con il tasto destro su uno strumento di trading necessario nella finestra Market Watch e seleziona Profondità di mercato (Depth of Market). Un altro modo è quello di premere Alt+B. È possibile acquistare o vendere uno strumento cliccando l'apposito pulsante.

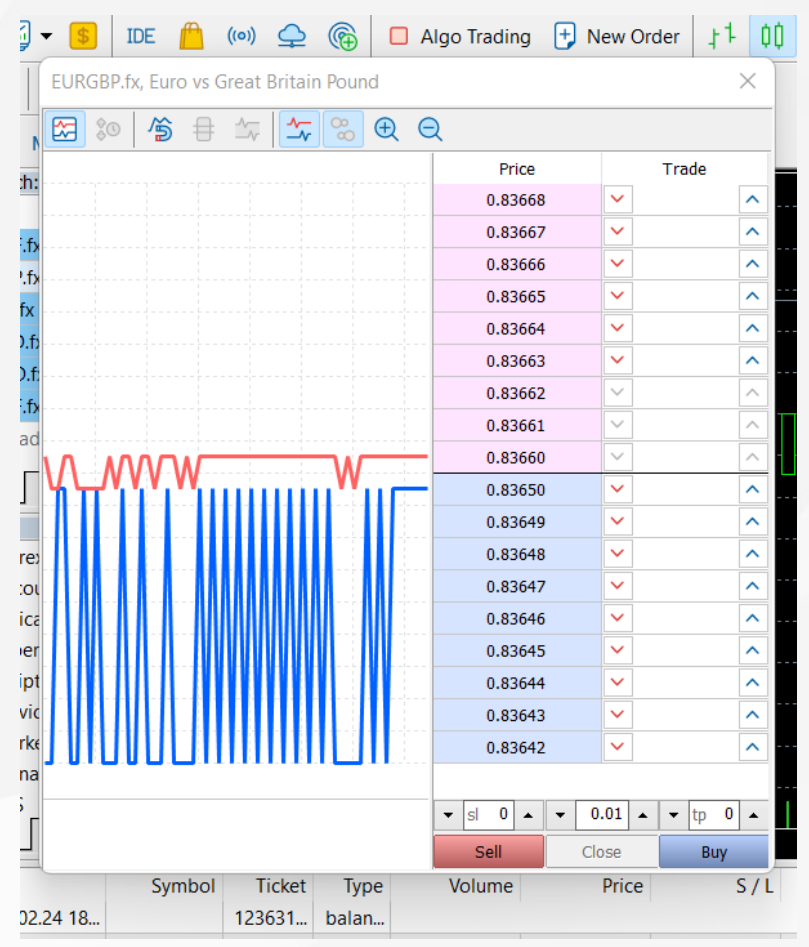

# Consulenti esperti (Expert Advisors)

Nella MT5 è possibile utilizzare il trading algoritmico, i.e. installare un consulente esperto che è il software che apre e chiude automaticamente le operazioni utilizzando un algoritmo speciale. Sulla MT5 ci sono consulenti integrati disponibili come ExpertMACD o ExpertMAMA, oppure è possibile importare i consulenti esterni.

Avvertenza sui rischi: Il trading algoritmico comporta un elevato rischio di perdite. Si consiglia di utilizzare consulenti esperti solo da una fonte attendibile.

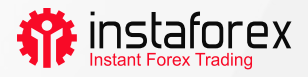

Per abilitare il trading algoritmico, fai clic sul pulsante Algo Trading nel menu in alto.

| 📫 File View Inse       | ert Charts To               | ools Window Help                                                                                                    |  |
|------------------------|-----------------------------|----------------------------------------------------------------------------------------------------|--|
| 🗠 🕶 🚰 🔹 🚺              | IDE <u> (</u> (0)) <u>(</u> | $ \bigcirc \bigcirc Algo Trading \bigcirc New Order \ \downarrow 1 \ \bigcirc \bigcirc \ \land \ \bigcirc \bigcirc \bigcirc \bigcirc \bigcirc \bigcirc \bigcirc \bigcirc \bigcirc \bigcirc \bigcirc \bigcirc \bigcirc \bigcirc$ |  |
| ∞ +   + ~              | <i>°</i> °∕                 | ⊤ 88 -                                                                                                    |  |
| M1 M5 M15 M30          | H1 H4 D1                    | W1 MN                                                                                                    |  |
| Market Watch: 11:06:30 |                             | × 🔳 📊 EURGBP. fx. H1: Euro vs Great Britain Pound                                                                                                    |  |
| Symbol Bid             | Ask Daily                   |                                                                                                    |  |
| ▶ CADCHF.fx 0.724      | 0.7240.59%                  | ╹<br>╹                                                                                                    |  |
| ▶ CADJPY.fx 90.512     | 90.521 -0.47%               |                                                                                                    |  |
| ▶ CHFJPY.fx 124.9      | 124.9 0.12%                 |                                                                                                    |  |
| B FURCADA, 4400        | 4 407 0 0000                |                                                                                                    |  |

Per gestire il funzionamento dei consulenti esperti, vai su Strumenti (Tools) -> Opzioni (Options) e apri la scheda Consulenti Esperti (Expert Advisors).

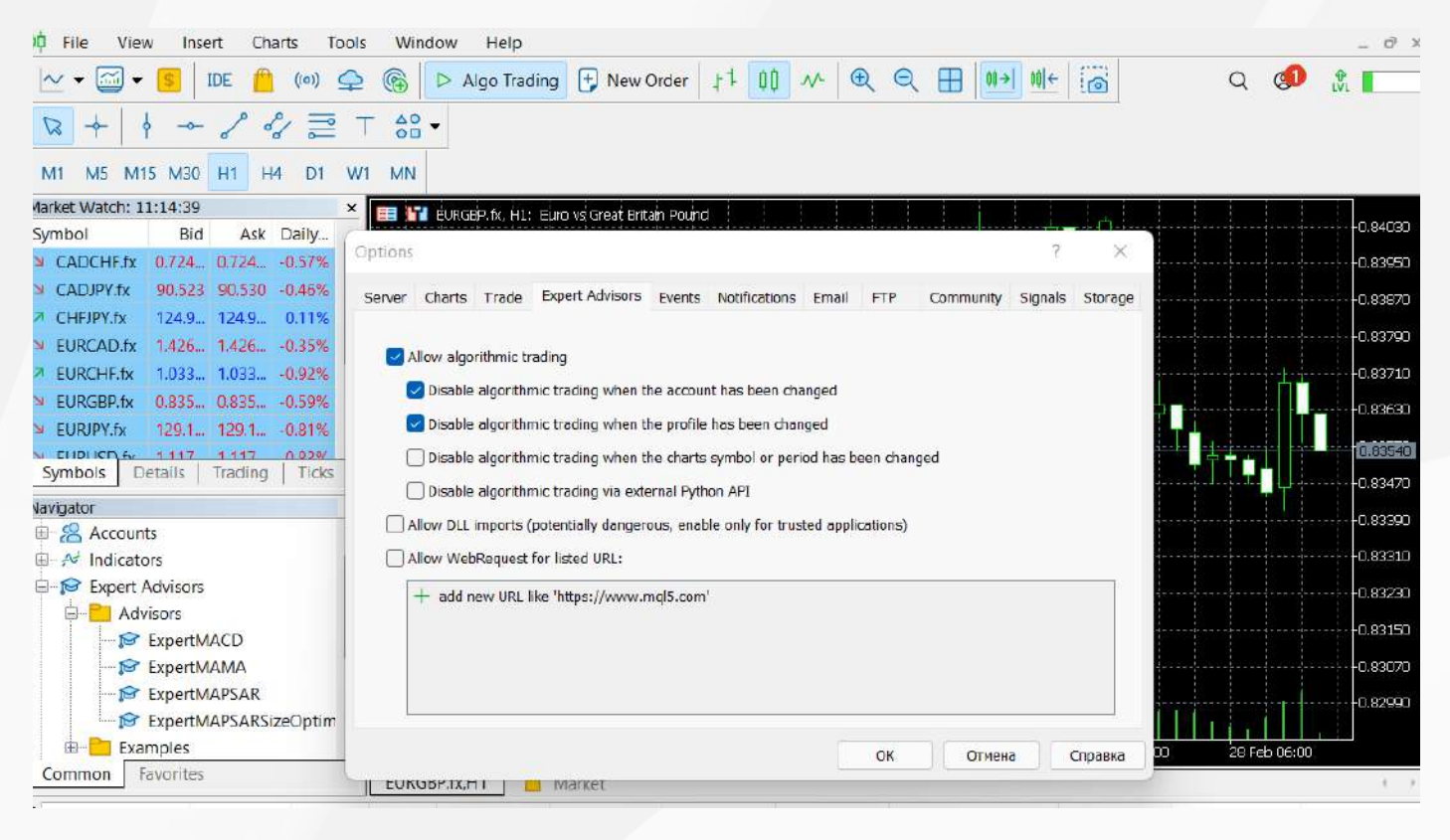

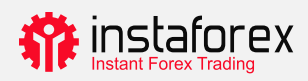

#### Market Watch

La finestra Market Watch mostra le quotazioni, le statistiche dei prezzi e i grafici tick. Per aggiungere/eliminare simboli, apri la finestra di configurazione cliccando con il tasto destro su qualsiasi simbolo. Nella finestra pop-up, seleziona i simboli che desideri aggiungere all'elenco Market Watch e fai clic su Mostra Simbolo (Show Symbol).

| Specification | Bars                                                                                                    | Ticks                                                                                                    |                                                                                                    |            |
|---------------|----------------------------------------------------------------------------------------------------|----------------------------------------------------------------------------------------------------|----------------------------------------------------------------------------------------------------|------------|
| InstaForex 5  |                                                                                                    | Q                                                                                                    | Show expired co                                                                                                    | ntracts    |
|               | ex ECN<br>Stocks<br>US Stocks<br>US SPAC Stocks<br>EU Stocks<br>als<br>ces<br>tocurrencies<br>imodities | Symbol       S     #AAL.p       #AAP.p     #AAPL.p       #ABB.p     #ABBV.p       #ABBV.p     #ABBV.p       #ABEV.p     #ABC.p       #ABEV.p     #ABNB.p | DescriptionAmerican Airlines Group Inc.Advance Auto Parts Inc.Apple Inc.AAB LTDAbbVie IncAmerisourceBergen Corp.Ambev ADR Representing One Ord ShsAirbnb Inc | Expiration |
| Gold          | s<br>hetic Shares                                                                                       |                                                                                                    |                                                                                                    |            |

Se fai doppio clic su un simbolo, lancerai una finestra per aprire una nuova posizione. Per aprire un grafico a simboli, trascinalo e rilascialo nell'area di visualizzazione del grafico. Se si tiene premuto Ctrl durante il trascinamento, verrà aperto un grafico in una nuova finestra. È possibile aggiungere nuove colonne nella finestra di configurazione. È possibile filtrare i simboli facendo clic sulla colonna corrispondente.

Per visualizzare le statistiche su un particolare simbolo, selezionalo e apri la scheda Dettagli (Details).

| Mai | Market Watch: 22:10:44 ×               |               |  |  |  |  |  |  |  |  |
|-----|----------------------------------------|---------------|--|--|--|--|--|--|--|--|
| EU  | EURGBP.fx, Euro vs Great Britain Pound |               |  |  |  |  |  |  |  |  |
| Ы   | Bid                                    | 0.83610       |  |  |  |  |  |  |  |  |
| 7   | Bid High                               | 0.83820       |  |  |  |  |  |  |  |  |
|     | Bid Low                                | 0.83410       |  |  |  |  |  |  |  |  |
| 7   | Ask                                    | 0.83630       |  |  |  |  |  |  |  |  |
| 7   | Ask High                               | 0.83830       |  |  |  |  |  |  |  |  |
|     | Ask Low                                | 0.83430       |  |  |  |  |  |  |  |  |
|     | Open Price                             | 0.83480       |  |  |  |  |  |  |  |  |
|     | Close Price                            | 0.84040       |  |  |  |  |  |  |  |  |
|     |                                        |               |  |  |  |  |  |  |  |  |
|     |                                        |               |  |  |  |  |  |  |  |  |
| S   | ymbols Details Tr                      | ading   Ticks |  |  |  |  |  |  |  |  |

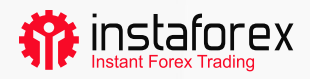

#### Trading con un clic

È possibile aprire un'operazione con un solo clic nella scheda Trading della finestra Market Watch.

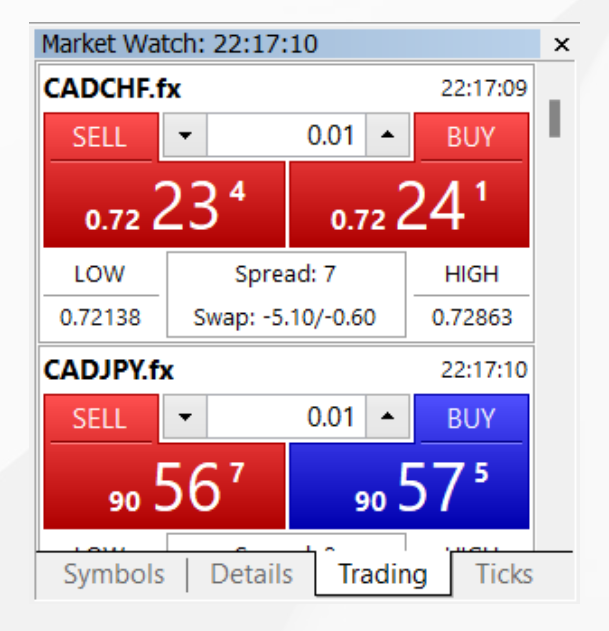

Tuttavia, è possibile utilizzare questa funzione solo se la si attiva nella finestra Opzioni (Options). Nel menu in alto, fai clic su Strumenti (Tools)->Opzioni (Options).

Importante! Prima di spuntare la casella, si prega di leggere attentamente il disclaimer.

| Option | 15           |                        |                   |                  | ?       | ×       |
|--------|--------------|------------------------|-------------------|------------------|---------|---------|
| Serve  | Charts Trade | Expert Advisors Events | Notifications Ema | il FTP Community | Signals | Storage |
|        | Symbol:      | Automatic ~            | CADCHF.fx         |                  | ~       |         |
|        | Volume:      | Last Used 🗸            | 0.0001            | *                |         |         |
|        | Deviation:   | Last Used 🗸 🗸          | 0                 | I \$             |         |         |
|        | Stop levels: | In Prices 🗸            |                   |                  |         |         |
|        |              | ☑ One Click Trading    |                   |                  |         |         |
|        |              |                        |                   | ОК Отмена        |         | Справка |

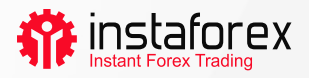

# Come aggiungere un indicatore o un consulente esperto a un grafico

MetaTrader 5 ha 38 indicatori tecnici integrati e 4 consulenti esperti. Inoltre, non c'è alcun limite su indicatori personalizzati o consulenti esperti.

#### Importante: si prega di assicurarsi di importare software da una fonte attendibile.

Sia gli indicatori che i consulenti esperti possono essere trovati nella finestra Navigatore (Navigator). Per comodità, gli indicatori tecnici sono divisi in gruppi. Per avviare un indicatore, puoi semplicemente trascinarlo dalla finestra Navigatore (Navigator) e rilasciarlo sul grafico necessario. Facendo questo, apparirà una finestra di configurazione:

| Parameters Levels | Scale Visualization         |        |       |                                                                                                    |
|-------------------|-----------------------------|--------|-------|----------------------------------------------------------------------------------------------------|
|                   | Period: 13<br>Style: Silver | ×      | - ~   | Qui è possibile impostare i<br>parametri necessari come<br>periodo, colore, livelli,<br>scala, ecc. |
|                   | ОК                          | Отмена | Reset |                                                                                                    |

Come aggiungere un consulente esperto a un grafico: trascinarlo e rilasciarlo o fare clic destro e selezionare Allega al grafico (Attach to Chart). È importante sottolineare che MT5 dispone di una funzione di test, in modo da poter controllare il funzionamento di un consulente esperto prima di metterlo in azione. Per eseguire la finestra Strategy Tester, fai clic con il tasto destro su Consulente Esperto (EA) e seleziona Prova (Test).

|          | Expert   | Advisors\ExpertMAC | D.ex5   |            |    |            |   |   | ✓ IDE | : (ĝ) |       |
|----------|----------|--------------------|---------|------------|----|------------|---|---|-------|-------|-------|
|          | Symbol   |                    |         |            | ~  | HI         | × | 5 |       |       |       |
| ster     | Date     | Lastyear           | ~       | 2022.01.01 | j. | 2022.03.03 |   |   |       |       |       |
| sgy Ter  | Forward  | 1/3                | ~       | 2022 02 10 | Ţ  |            |   |   |       |       |       |
| Overview | Settings | Inputs Agents      | Journal |            |    | <u></u>    |   |   |       |       | Start |

Per abilitare il funzionamento di consulenti esperti, fai clic sul pulsante Algo Trading nel menu della barra degli strumenti.

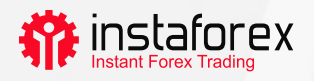

#### 4. Come impostare gli ordini

Come già accennato, MT5 supporta il mercato e gli ordini pendenti. Pertanto, per aprire una posizione, ovvero acquistare o vendere un determinato importo di uno strumento di trading, puoi impostare un ordine di mercato in modo che la tua operazione venga eseguita immediatamente. Se imposti un ordine pendente, una posizione verrà aperta dopo l'attivazione dell'ordine.

Esistono diversi modi per aprire una finestra di dialogo per impostare un ordine:

- Fare clic con il tasto destro del mouse su un simbolo nella finestra Market Watch e selezionare Nuovo ordine (New Order).
- Fare clic su Nuovo ordine (New Order) nella barra degli strumenti Standard o selezionare Strumenti (Tools)-> Nuovo ordine (New Order).
- Premere il tasto di scelta rapida F9.

Upon performing any of these actions, you will see the following window:

| Order      |       |       |       |                                                                           |                                                                       |                                                                               | -                                                | -             | × |
|------------|-------|-------|-------|---------------------------------------------------------------------------|-----------------------------------------------------------------------|-------------------------------------------------------------------------------|--------------------------------------------------|---------------|---|
| EURGBP.fx  |       |       |       | 0.83630<br>0.83550<br>0.83470<br>0.83390<br>0.83310<br>0.83230<br>0.83150 | Symbol:<br>Type:<br>Volume:<br>Stop Loss:<br>Fill policy:<br>Comment: | EURGBP.fx, Euro vs<br>Market Execution<br>0.50 +<br>0.00000 +<br>Fill or Kill | Great Britain Pound<br>5 000 EUR<br>Take Profit: | 0.000         |   |
| 2022.02.28 | 22:29 | 18:28 | 18:30 | 0.83070<br>0.82990<br>0.82910<br>0.82850<br>18:33:07                      | Sell b                                                                | <b>0.8283</b> 0                                                               | / 0.8285(                                        | )<br>v Market |   |

In questa finestra è possibile impostare i parametri dell'ordine:

- Simbolo (Symbol): lo strumento di trading che intendi acquistare o vendere
- Tipo (Type): il tipo di esecuzione dell'ordine (di mercato o pendente)
- Volume: l'importo di uno strumento di trading che desideri acquistare o vendere, espresso in lotti. Il volume minimo di InstaForex è 0,01 lotto.
- Stop Loss/Take Profit: i livelli di prezzo in cui desideri che vengano attivati gli ordini Stop Loss o Take Profit. Puoi lasciare questi campi vuoti se non vuoi impostare ne S/L ne T/P.
- Commento (Comment): qualsiasi commento sulla tua posizione con massimo 31 caratteri. Il commento apparirà nell'elenco delle posizioni aperte e nella cronologia delle negoziazioni. Questo campo è facoltativo.

Dopo aver impostato i parametri di cui sopra, fai clic sul pulsante Vendi (Sell) o Acquista (Buy). Quello che vedrai dopo è la finestra che conferma il tuo ordine o specifica il motivo per cui non è stato eseguito.

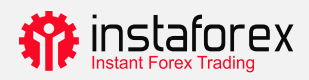

#### Gestire le tue posizioni

Dopo aver aperto una posizione, è necessario osservarne l'andamento e tenerla sotto controllo. L'elenco delle posizioni attualmente aperte può essere visualizzato nella scheda Trading della finestra Toolbox.

| x            | Symbol 4                                                                                                 | •        | Ticket    | Time                               | Туре        | Volume       | Price                      | S/L          | Т/Р           | Price            | Profit           |
|--------------|----------------------------------------------------------------------------------------------------|----------|-----------|------------------------------------|-------------|--------------|----------------------------|--------------|---------------|------------------|------------------|
|              | cadchf.f                                                                                                 | fx       | 15229679  | 2022.02.28 22:14:33                | buy         | 0.01         | 0.72227                    |              |               | 0.72637          | 0.40 ×           |
|              | eurgbp.                                                                                                  | .fx      | 15260219  | 2022.03.03 18:31:46                | buy         | 0.5          | 0.82820                    |              |               | 0.82890          | 4.22 ×           |
|              | Balance: 4 999.99 EUR Equity: 5 004.61 Margin: 169.01 Free Margin: 4 835.60 Margin Level: 2 961.13 % 4.4 |          |           |                                    |             |              |                            |              |               | 4.62             |                  |
|              |                                                                                                    |          |           |                                    |             |              |                            |              |               |                  |                  |
| Xoq          |                                                                                                    |          |           |                                    |             |              |                            |              |               |                  |                  |
| <sup>6</sup> | Trade                                                                                                    | Exposure | History N | ews   Mailbox <sub>7</sub>   Calen | dar Company | Alerts Artic | cles <sub>3</sub> Code Bas | se Experts J | ournal 🤷 Mark | (et (••) Signals | 수 VPS 🛭 😂 Tester |
| Fo           | Help, press                                                                                              | s F1     |           | Defaul                             | t           |              |                            |              |               |                  | ill 57.92 ms     |

Questa scheda fornisce informazioni sullo strumento di trading, tipo, volume, prezzo, livelli attuali di T/L e S/L (se presenti) e profitto. Inoltre, qui vengono mostrati il saldo attuale e il risultato cumulativo di tutte le posizioni aperte.

La scheda Esposizione (Exposure) mostra un'analisi dettagliata di tutte le posizioni aperte e lo stato del conto.

| FO  | ir Hein, nress F1       |                        | Default             |                         |                |                   |                     | 3093 / 5 Kb    |
|-----|-------------------------|------------------------|---------------------|-------------------------|----------------|-------------------|---------------------|----------------|
| COT | Trade Exposure Histo    | y   News   Mailbox 7   | Calendar   Comp     | pany   Alerts   Article | 3   Code Base  | Experts   Journal | 📋 Market () Signals | 😔 VPS 😕 Tester |
| pox | Salance: 4 999.99 EUR E | quity: 5 004.06 Margin | : 169.01 Free Margi | n: 4 835.05 Margin Lev  | el: 2 960.81 % |                   |                     |                |
|     | 8 GBP                   | -4.141K                | 1.20744             | -166.67                 |                |                   |                     |                |
|     | EUR                     | 150.0515K              | 1.00000             | 5 001.72                | (estate)       |                   | EUR                 | CAD            |
|     | E CHE                   | -72.227                | 0.97246             | -2.34                   |                |                   |                     |                |
|     | S CAD                   | 100                    | 0.70238             | 2.34                    |                |                   |                     |                |
| ×   | Assets                  | Volume                 | Rate                | EUR                     | Graph          |                   | Long Pos            | itions         |

Per modificare o eliminare la tua posizione, fai clic con il tasto destro del mouse sulla scheda Operazioni (Trade) e seleziona Modifica o Elimina (Modify or delete). Nella finestra pop-up è possibile impostare nuovi livelli di T/P e S/L o modificare quelli

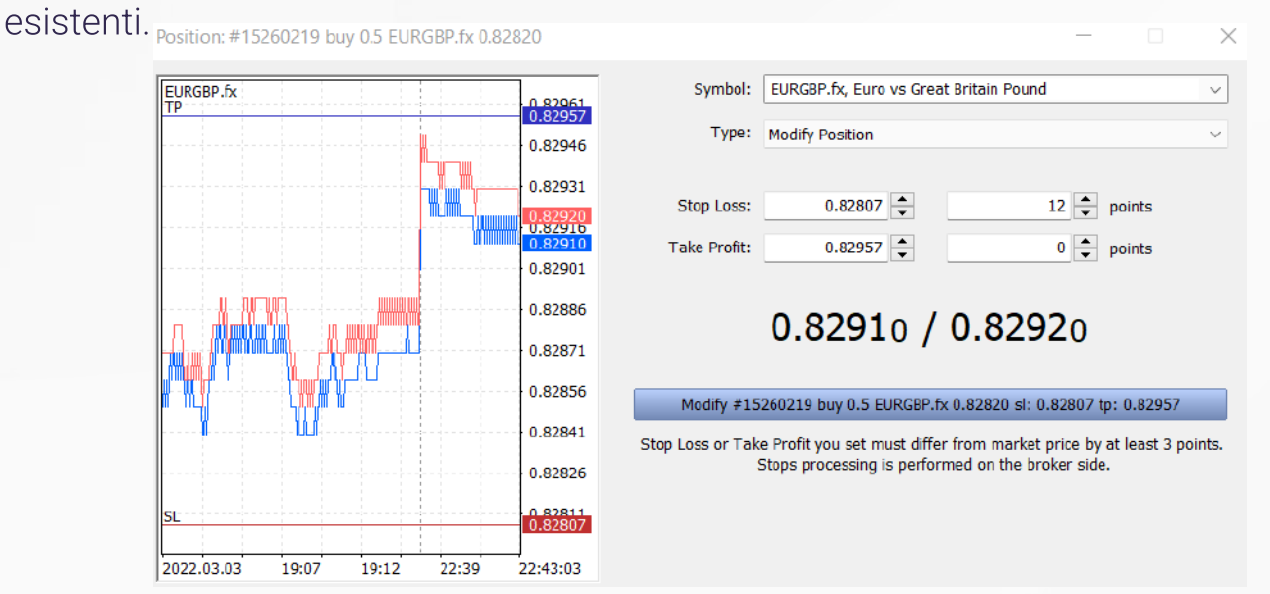

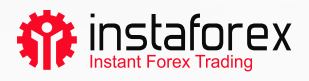

#### Si noti che il pulsante Modifica (Modify) è attivo solo se i livelli di Stop Loss e Take Profit sono impostati correttamente.

Per chiudere una posizione, fai doppio clic. Puoi chiudere la tua posizione a pieno volume o solo in parte selezionando il volume rilevante.

Se selezioni Chiudi (Close) nel menu contestuale della posizione, questa verrà chiusa a pieno volume in una volta.

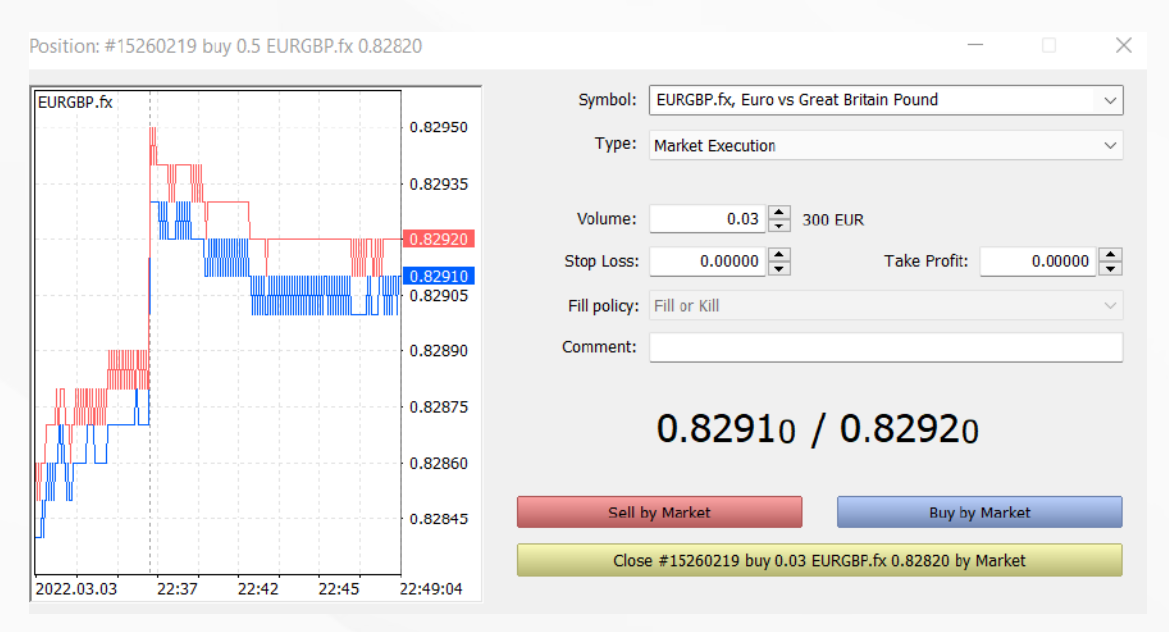

# Cos'è il Trailing Stop e come applicarlo

Come già sai, lo Stop Loss ha lo scopo di ridurre al minimo le perdite. Si attiva se il prezzo va nella direzione sbagliata e chiude la tua posizione a un livello prestabilito. Se la posizione diventa redditizia, lo Stop Loss dovrebbe essere spostato a un punto di pareggio. Il Trailing Stop lo fa automaticamente. Sposta lo Stop Loss alla distanza necessaria.

Per impostare il Trailing Stop, trova la funzione pertinente nel menu contestuale della posizione (fai clic con il tasto destro del mouse nella scheda Operazioni (Trade).

| -     | 2015.03.03 12    | sell |            | 1.00   | 119.756       | 119  |  |  |
|-------|------------------|------|------------|--------|---------------|------|--|--|
|       | New Order        | F9   | 1          | 1.00   | 1.53880       | 1.5  |  |  |
|       | Close Position   |      | 1          | 1.00   | 1,11711       | 1.1  |  |  |
| 0.3 🗋 | Modify or Delete |      | 3 655.91 F | Free N | largin: 6 030 | 5.04 |  |  |
| : 9   | Trailing Stop    |      | 🔂 Delete   | All    |               |      |  |  |
| 548   | Volumes          | •    | To None    |        |               | .9   |  |  |
| ure   | Profit           | ×.   | 20 poir    | nts    |               | tet  |  |  |
|       | Report           | •    | 25 poir    | nts    |               |      |  |  |
|       | Show on Charts   | •    | 30 poir    |        |               |      |  |  |
| ~     | Auto Arrange     | A    |            |        |               |      |  |  |
| -     | Grid             | G    | 40 poir    |        |               |      |  |  |
|       | Columns          | •    | 45 points  |        |               |      |  |  |
|       |                  |      | 55 poir    | nts    |               |      |  |  |
|       |                  |      | 60 poir    | nts    |               |      |  |  |
|       |                  |      | 65 poir    | nts    |               |      |  |  |

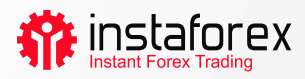

#### Riassumendo

MetaTrader 5 ha tutto per garantire un lavoro conveniente ed efficiente nei mercati finanziari. Ora sai come sfruttare le sue funzionalità. Tienilo a portata di mano per garantire un funzionamento regolare della tua piattaforma.

#### Informativa sui rischi:

Il trading sui mercati finanziari è altamente speculativo e rischioso. Dovresti mettere a rischio solo i fondi che puoi permetterti di perdere.

La performance passata performance passata non è indicativa di risultati futuri. Questo contenuto è fornito solo per scopi didattici e di marketing. Non è un consiglio di investimento.

I CFD sono strumenti complessi e presentano un alto rischio di perdere rapidamente i fondi a causa della leva finanziaria. Il 71.05% dei conti degli investitori al dettaglio perde i fondi quando negozia CFD con questo fornitore.

Dovresti considerare se comprendi come funzionano i CFD e se puoi permetterti di correre il rischio elevato di perdere i tuoi fondi.

www.instaforex.eu